# WLANツールの使用

### チャプタ:

| WLANツールの概要                  |  |
|-----------------------------|--|
| Signal Distribution         |  |
| DHCPツールの使用                  |  |
| the Ping Tool Verifying GPS |  |
| Information                 |  |

# WLANツールの概要

このセクションでは、AirMagnet Surveyが WLAN の評価とトラブルシューティングに提供する 4つの診断ツールについて説明します。[Tools]ウィンドウからこのツールにアクセスします。

- Signal Distribution
- DHCP
- Ping
- GPS Information

### Signal Distribution

Signal Distributionツールは、RF信号の分布パターンを視覚的に解析することにより、WLANの専門家が RF信号の 問題(信号のマルチパスなど)を検出できるように設計されています。以下のサンプル画像では、黄色の破線が 1つの範囲に集まっていることから、健全な信号分布が示されています。マルチパスの場合、黄色の破線はチャー ト全体に点在します。

### Signal Distributionツールにアクセスするには:

1. ツールバーから 🔎 (Tools)をクリックします。Tools ウィンドウが表示されます。デフォルトでは、[Tools] ウィンドウが開くと、[Signal Dist] タブ (Signal Distribution)が自動的に選択されます。

| Tools          |              |               |           |         |               | × |
|----------------|--------------|---------------|-----------|---------|---------------|---|
|                | AP ▼         | .0cfb.ca3 [ai | irtek-01] | Std     | • :: @        |   |
|                |              |               |           |         | -10           |   |
|                | Signal       | Min           | Max       | Current | -100<br>Plot: |   |
|                | Noise<br>SNR |               |           |         | Noise         |   |
|                |              |               |           |         |               |   |
| Signal Dist DH | HCP          |               |           |         |               |   |

- 2. ウィンドウの左上隅にある下矢印をクリックして、AP または STA を選択します。
- 3. 右上隅の下矢印をクリックし、解析する AP または STA を選択します。
- 4. [Logging Option]をクリックします。[Signal Distribution Option]ウィンドウが表示されます。

| Signal Distributio | n Option               |
|--------------------|------------------------|
| 🔽 Log file 🛛 🕅     | SigDist.csv            |
| V                  | iew Log Set Log Fields |
| 📝 Beep when lo     | g entries 🗸 🗸 🗸        |
| 🔲 Reset log file v | with new log session   |
| Graphing speed     | Every 1 second 🔹       |
| 🔽 Log by time      | Every 3 seconds 🔹      |
| ОК                 | Cancel                 |

- 5. 必要な選択を行い、[OK]をクリックする。
- 6. [Tools]ウィンドウの右下隅から、以下のいずれかまたは両方を選択します:
- 7. Signal
- 8. Noise
- 9. [Go]をクリックします。選択した AP または STA の signal distribution パターンがチャート上にプロットされます。

## DHCPツールの使用

WLAN 接続の問題は、データリンク層の誤動作や IPネットワーク層の構成ミスによって発生する可能性があります。トラブルシューティングを行って問題の原因を特定するには、2つのネットワーク層間の相互作用を調査する必要があります。AirMagnet Surveyの内蔵 DHCPツールは、最初の 802.11 クライアントの関連付け手順から IPレベルの接続を取得する WLAN クライアントをエミュレートします。

#### DHCPツールにアクセスするには:

1. [Tools]ウィンドウで[DHCP]タブをクリックします。[ツール]ウィンドウが更新されます。

| AP -         | .0cfb.ca3   | [air-tek-01] |       |     | •                                       |
|--------------|-------------|--------------|-------|-----|-----------------------------------------|
| SSID         |             |              |       |     |                                         |
| AP BSSID     |             |              |       |     |                                         |
| DNS Suffix   |             |              |       |     | Start                                   |
|              |             |              |       |     |                                         |
| Subnet Mas   | k           |              |       |     | _                                       |
| Default Gate | way         |              |       |     | -                                       |
| DNS Server   | 51          |              |       |     | -                                       |
| WINS Serve   | a .         |              |       |     | -                                       |
| Lease Obtai  | ned         |              |       |     |                                         |
| Lease Expire | es          |              |       |     |                                         |
| Lease Perio  | E           |              |       |     |                                         |
| PING w       | ww.google.c | om           | Ŧ     |     |                                         |
| Host         |             | RTT          | Bytes | TTL | # Pinge: 5                              |
|              |             |              |       |     | T I I I I I I I I I I I I I I I I I I I |
|              |             |              |       |     | Timeout: 1000 - ms                      |
|              |             |              |       |     | Delay: 1 👻 sec                          |
|              |             |              |       |     | 1 1 32 w byt                            |

- 2. [Tools]ウィンドウの左上隅にある下矢印をクリックして、AP または SSID を選択します。
- 3. [Tools]ウィンドウの右上隅で下矢印をクリックし、ドロップダウンリストから AP または SSID を選択します。
- 4. [Start]をクリックします。AirMagnet Surveyが選択した AP または SSID との関連付けを開始し、テストを実行します。

**Note:** 関連付けの間、AirMagnet Surveyは、File > Configure… > 802.11 を使用してアクセスできる AP または SSID の 802.11 設定パラメータを使用します。 関連付けられた AP または SSID はビューに表示されます。

意図しない AP が関連付けられたり、意図した関連付けが失敗すると、ビューにエラーメッセージポップアップ表示 されます。これは、データリンク層の問題が存在することを確認する役割を果たします。

- 1. クライアントサービス、デフォルトゲートウェイ、および DNSサーバーの IPアドレスが DHCPによって取得されて いることを確認します。
- 2. 目的の AP との関連付けが確認されたら、[Renew]をクリックしてDHCP要求を開始します。DHCP要求/応答が 成功すると、次の IPレベルの構成パラメータがビューに入力されます:
- 3. Device IP address
- 4. Subnet mask
- 5. Default gateway
- 6. DNS server

これらのパラメータが期待したものでないことが判明した場合、またはDHCPの失敗メッセージを受け取った場合、 WEPキーの設定に誤りがある可能性があります。正しいWEPキーを確認しても問題が解決しない場合は、 DHCPサーバーに問題がある可能性があります。

## Pindツールの使用

エンドツーエンドの接続性を確認するために、DHCPテストに Pingテストを追加できます。これは、DHCPを使用してすべてのIP構成パラメータが収集され、確認された後に使用されます。

#### Pingテストを追加するには:

- 1. [Tools]ウィンドウで[DHCP]タブをクリックします。
- 2. [Ping]オプションをチェックします。
- 3. 以下のオプションを設定します:
  - •AP/SSID
  - •# Pings
  - Timeout
  - •Delav
  - •Length
- 4. エンドノードのドメイン名を入力します (例: www.yahoo.com)。
- 5. [Start]をクリックします。リアルタイムのPing応答がビューに表示されます。

Note: Pingテストでタイムアウトが発生した場合は、ローカルLAN との Ping接続が失敗したことを意味します。この 場合、デフォルトゲートウェイの正常性と、関連付けられたAPと有線 LANの間の物理接続を確認する必要があり ます。社内ウェブ・サーバーなど、企業ネットワーク上のホスト名を入力します(例:www.in-ernal.My/ computer.com)など。社内ネットワーク上のホスト名を入力し、[Start]をクリックします。

### Verifying GPS Information

このツールは、AirMagnet Survey が GPS 信号を受信しているかどうかを確認するために使用されます。 AirMagnet Survey を使用して、GPS を利用した大規模なサイトサーベイを実施するには、Surveyが接続されている GPSデバイスと通信できる必要があります。AirMagnet Surveyと共に GPSソフトウェアを使用する場合、GPSソフトウェアはサーベイを開始する前に GPS位置データを受信する必要があります。

Note: この機能は、GPSポートが有効になっている場合にのみ、Survey PRO でのみ使用できます。

#### GPS 情報を確認するには:

[Tools]ダイアログボックスで[GPS Information]をクリックします。ツールダイアログボックスが更新されます。 Survey PRO が GPS デバイスに接続し、ダイアログボックスが表示されます。

| <ul> <li>Longitude: 121.974058"W</li> <li>Latitude: 37.333887"N</li> <li>Attitude: 25.7 M</li> <li>Heading: 48.29</li> <li>Speed: 0.07</li> <li>UTC: 232407.000</li> </ul>                                | \$GPGSA,A,3,07,13,10,0  | 9,23,08,4.0,2.5,3.2  | *34    |  |
|----------------------------------------------------------------------------------------------------|-------------------------|----------------------|--------|--|
| Longitude: 121.974058°W<br>Latitude: 37.383887'N<br>Atitude: 25.7 M<br>Heading: 48.29<br>Speed: 0.07<br>UTC: 232407.000                                                                                   |                         |                      |        |  |
| Longitude:         121.974058'W           Latitude:         37.33387'N           Atitude:         25.7 M           Heading:         48.29           Speed:         0.07           UTC:         232407.000 | 1                       |                      | ,      |  |
| Latitude:       37.383887'N         Altitude:       25.7 M         Heading:       48.29         Speed:       0.07         UTC:       232407.000                                                           | Longitude:              | 121.974058°W         |        |  |
| Attude:         25.7 M           Heading:         48.29           Speed:         0.07           UTC:         232407.000                                                                                   | Latitude:               | 37.383887°N          |        |  |
| Heading: 48.29<br>Speed: 0.07<br>UTC: 232407.000                                                                                                    | Altitude:               | 25.7 M               |        |  |
| Speed: 0.07<br>UTC: 232407.000                                                                                                    | Heading:                | 48.29                |        |  |
| UTC: 232407.000                                                                                                    | Speed:                  | 0.07                 |        |  |
|                                                                                                    | UTC:                    | 232407.000           |        |  |
| Please note the GPS, device must be NMEA compliant                                                                                                    | Please note the GPS dev | ice must be NMEA com | pliant |  |
|                                                                                                    |                         |                      |        |  |
|                                                                                                    |                         |                      |        |  |
|                                                                                                    |                         |                      |        |  |
|                                                                                                    |                         |                      |        |  |
|                                                                                                    |                         |                      |        |  |